# TAFORA ORACLE au quotidien

# White Papers TAFORA pour ORACLE 9i, 10g, 11g

# Stratégies d'utilisation RMAN

DRAFT 2.10.585 - 15/10/2012 10:00

Préservez vos données! Où cassons l'os pour avoir la moelle!

| 1      | Table                                                                                                    | de matières                                                                                                    |                                                          |
|--------|----------------------------------------------------------------------------------------------------|----------------------------------------------------------------------------------------------------|----------------------------------------------------------|
| 1      | TABLE                                                                                                    | DE MATIERES                                                                                                    | 2                                                        |
| 2      | STRATI                                                                                                    | EGIES DE SAUVEGARDE                                                                                                    | 3                                                        |
|        | 2.1 BAC<br>2.1.1<br>2.1.2<br>2.1.3<br>2.1.4<br>2.2 BAC<br>2.2.1<br>2.2.2<br>2.2.3<br>2.2.4<br>2.3 BAC<br>2.3.1<br>2.3.2 | CKUP A FROID, MANUEL, NOARCHIVELOG.         Type.         Ressources.         Restauration.         Durée d'arrêt de la base.         CKUP A FROID, MANUEL, ARCHIVELOG.         Type.         Ressources.         Ressources.         Ressources.         Ressources.         Restauration.         Durée d'arrêt de la base.         CKUP A FROID, MANUEL, ARCHIVELOG.         Type.         Restauration.         Durée d'arrêt de la base.         CKUP A CHAUD, MANUEL, OU RMAN (ARCHIVELOG OBLIGATOIRE).         Type.         Ressources.         Ressources. | 3<br>.3<br>3<br>3<br>3<br>3<br>3<br>3<br>3<br>3          |
|        | 2.3.3<br>2 3 4                                                                                                    | Restauration                                                                                                    | 4<br>4                                                   |
| 2      | RMAN                                                                                                    | EPPEUP I SIGNET NON DEEN                                                                                                    | NT.                                                      |
| ٥<br>٨ | BACKU                                                                                                    | P RMAN (91-)                                                                                                    | 5                                                        |
| -      | 4.1 CRF<br>4.2 CRF<br>4.3 ENF<br>4.4 VEF<br>4.5 SCF<br>4.6 EXE                                                          | EATION DE L'UTILISATEUR RMAN<br>EATION DU CATALOGUE DE RECUPERATION<br>REGISTRER L'INSTANCE<br>RIFICATION DE L'ARCHIVAGE<br>RIPT DE BACKUP<br>ECUTION DU BACKUP.                                                                                                    | 5<br>6<br>7<br>7                                         |
| 5      | CLONA                                                                                                    | GE RMAN A PARTIR D'UNE SAUVEGARDE (91+)                                                                                                    | 11                                                       |
|        | 5.1 SITU<br>5.1.1<br>5.1.2<br>5.2 REC<br>5.2.1<br>5.2.2<br>5.2.3<br>5.2.4<br>5.2.5<br>5.2.6<br>5.2.7                    | JATION TECHNIQUE<br>Machines, bases<br>Architecture de la base PROD<br>CETTE DE CLONAGE<br>Créer les répertoires sur la machine cible<br>Créer le fichier d'initialisation<br>Créer le fichier password<br>Effectuer le backup<br>Copier les fichiers backup<br>Copier les derniers archives<br>Restaurer la base                                                                                                    | 12<br>12<br>12<br>12<br>13<br>13<br>13<br>13<br>13<br>13 |

# 2 Stratégies de sauvegarde

# 2.1 Backup à froid, manuel, noarchivelog

# 2.1.1 Type.

Ce type de backup sauvegarde la base de données, base arrêtée (fichiers de contrôle, redo, données)

# 2.1.2 Ressources.

La base elle même, scripts

# 2.1.3 Restauration.

Les fichiers de la base sont remplacés par ceux de la sauvegarde

Pas de reprise jusqu'au moment de la panne, mais juste au moment de la sauvegarde

(Perte de données entre le moment de la sauvegarde et le moment de la catastrophe)

# 2.1.4 Durée d'arrêt de la base.

Le temps de sauvegarde de la base

Le temps de la restauration

# 2.2 Backup à froid, manuel, archivelog

# 2.2.1 Type.

Ce type de backup sauvegarde la base de données, base arrêtée (fichiers de contrôle, redo, données)

# 2.2.2 Ressources.

La base elle-même mise en archivelog, scripts

# 2.2.3 Restauration.

Les fichiers de données de la base sont remplacés par ceux de la sauvegarde

Reprise jusqu'au moment de la panne si les fichiers de contrôle ne sont pas endommagés et si le fichier redo log courant est présent.

# 2.2.4 Durée d'arrêt de la base.

Le temps de sauvegarde de la base

Le temps de la restauration

# 2.3 Backup à chaud, manuel, ou RMAN (archivelog obligatoire)

# 2.3.1 Type.

Ce type de backup sauvegarde la base de données, base ouverte (fichiers de contrôle, redo, données)

# 2.3.2 Ressources.

La base elle-même mise en archivelog, scripts

# 2.3.3 Restauration.

Les fichiers de données de la base sont remplacés par ceux de la sauvegarde

Reprise jusqu'au moment de la panne si les fichiers de contrôle ne sont pas endommagés

# 2.3.4 Durée d'arrêt de la base.

Le temps de la restauration

# 3 Backup RMAN (9i+)

Il est souhaitable de stocker les informations concernant les sauvegardes RMAN dans une base de données dédiée. Nous diminuons ainsi la probabilité de perdre ces informations. Nous ne préférons pas le stockage de ces informations dans le fichier de contrôle de la base sauvegardée. La perte (totale) des fichiers de contrôle compromet la restauration de la base.

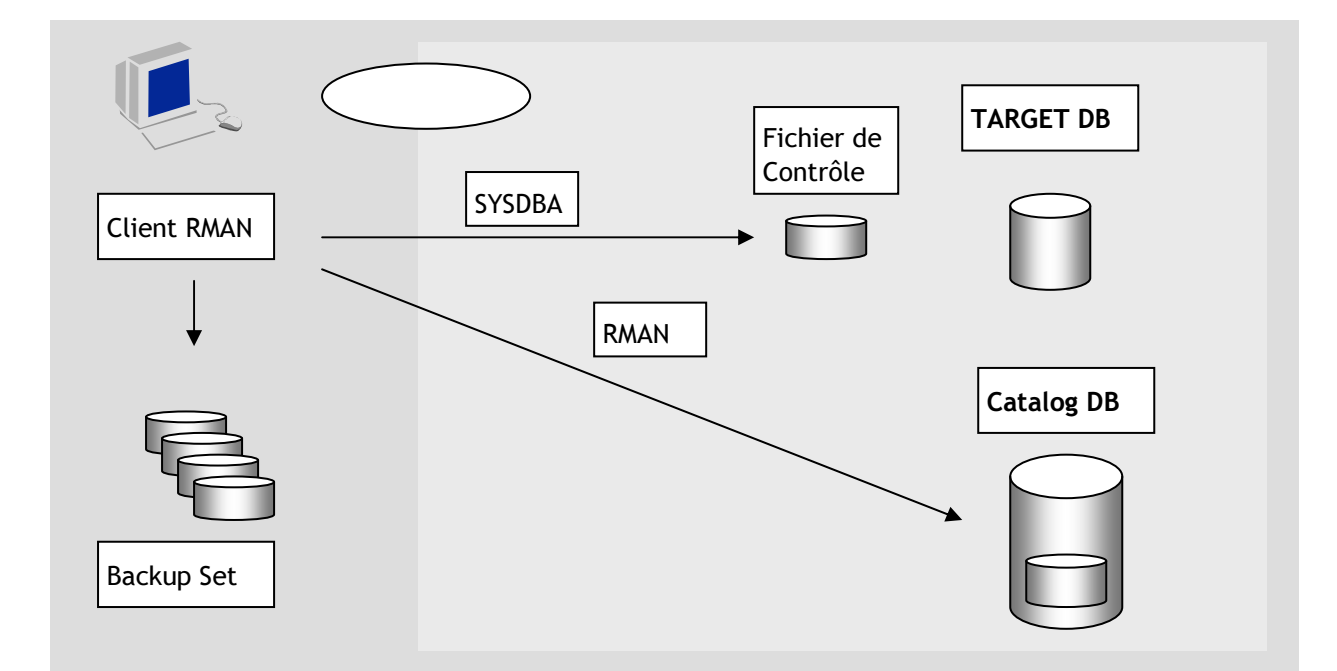

Rman est un utilitaire (executable) livré avec toute version Oracle. Il peut se connecter via Oracle Net ou en natif a une base de données (en tant que SYSDBA). Il gère les backups en utilisant un referentiel stocké dans une base Oracle ou dans le fichier de contrôle de la base sauvegardée. (Nous préférons l'utilisation d'un référentiel).

# 3.1 Création de l'utilisateur RMAN

Cet utilisateur (schéma) est crée dans la base (instance) qui contiendra le catalogue de récupération.

```
sqlplus "sys/sys@vmtaf3_rman.tafora.FR as sysdba
-- Création
---- Tablespace rman
---- Utilisateur rman
-- sqlplus "/ as sysdba"
set echo on
```

Dépistage des tablespaces et fichiers qui constituent la base (physique).

```
SQL> select tablespace_name from dba_tablespaces;
```

| TABLESPACE_NAME |
|-----------------|
|                 |
| SYSTEM          |
| SYSAUX          |
| UNDOTBS1        |
| TEMP            |
| USERS           |
| трот            |

6 ligne(s) sélectionnée(s).

SQL> select name from v\$datafile;

NAME

C:\ORACLE11\ORADATA\PROD\SYSTEM01.DBF C:\ORACLE11\ORADATA\PROD\SYSAUX01.DBF C:\ORACLE11\ORADATA\PROD\UNDOTBS01.DBF C:\ORACLE11\ORADATA\PROD\USERS01.DBF C:\ORACLE11\ORADATA\PROD\TEST.DBF

Création d'un tablespace dédié (si on veut), de l'utilisateur (propriétaire du catalogue), lui octroyer des privilèges

| SQL>                | CREATE TABLESPACE RMAN                       |
|---------------------|----------------------------------------------|
| 2                   | DATAFILE 'C:\ORACLE11\ORADATA\PROD\RMAN.DBF' |
| 3                   | SIZE 20M AUTOEXTEND ON NEXT 10M MAXSIZE 512M |
| 4                   | EXTENT MANAGEMENT LOCAL AUTOALLOCATE         |
| 5                   | LOGGING                                      |
| 6                   | ONLINE                                       |
| 7                   | SEGMENT SPACE MANAGEMENT AUTO;               |
| Table               | espace créé.                                 |
| SOL>                | CREATE USER RMAN IDENTIFIED BY RMAN          |
| 2                   | DEFAULT TABLESPACE RMAN                      |
| 3                   | QUOTA UNLIMITED ON RMAN                      |
| 4                   | PROFILE DEFAULT                              |
| 5                   | ACCOUNT UNLOCK ;                             |
| Utili               | sateur créé.                                 |
| SOL>                | GRANT "CONNECT" TO RMAN ;                    |
| Autor               | risation de privilèges (GRANT) acceptée.     |
| SOL>                | GRANT RECOVERY CATALOG OWNER TO RMAN;        |
| Autor               | risation de privilèges (GRANT) acceptée.     |
| SOT >               |                                              |
| Utili               | sateur modifié.                              |
| <b>G</b> 0 <b>T</b> |                                              |
| SQL>                | alter user rman identified by rman;          |
| Utili               | sateur modille.                              |
| alter               | user rman account unlock;                    |

# 3.2 Création du catalogue de récupération

#### rman

Se connecter au catalogue (qui n'existe pas encore)

```
RMAN> connect catalog rman/rman@vmtaf3_rman.tafora.FR ;
connecté à la base de données du catalogue de récupération
Le catalogue de récupération n'est pas installé.
Créer le catalogue :
```

```
RMAN> create catalog tablespace 'RMAN';
Catalogue de récupération créé
```

# 3.3 Enregistrer l'instance

```
RMAN> connect target sys/sys@vmtaf1_prod.tafora.FR;
connecté à la base de données cible : PROD (DBID=96585085)
RMAN> connect catalog rman/rman@vmtaf3_rman.tafora.FR;
connecté à la base de données du catalogue de récupération
```

#### RMAN> register database; base de données inscrite dans le catalogue de récupération lancement de la resynchronisation complète du catalogue de récupération

resynchronisation complète terminée

RMAN>

# 3.4 Vérification de l'archivage

SQL> select log\_mode from v\$database;

LOG\_MODE -----NOARCHIVELOG

La base n'est pas en mode ARCHIVELOG, ceci nous intéresse pour etre capable de faire les sauvegardes à chaud (l'instance PROD doit etre disponible en permanence)

Décider où mettre les archives et passer la base en mode ARCHIVELOG :

```
alter system set log_archive_dest_1='location=E:\archive\prod';
shutdown immediate;
startup mount;
alter database archivelog;
alter database open;
```

Forcer un switch des redo logs :

alter system switch logfile;

# 3.5 Script de backup

| rman                                                                             |
|----------------------------------------------------------------------------------|
| Gestionnaire de récupération (Recovery Manager) : version 9.2.0.8.0 - Production |
| Copyright (c) 1995, 2002, Oracle Corporation. All rights reserved.               |
| RMAN> connect catalog rman/rman@vmtaf3_rman.tafora.FR;                           |
| connecté à la base de données du catalogue de récupération                       |
| RMAN> connect target sys/sys@vmtaf1_prod.tafora.FR;                              |
| connecté à la base de données cible : PROD (DBID=96585085)                       |
| RMAN> delete script PROD_full;                                                   |
| script supprimé : PROD_full                                                      |
| RMAN> create script PROD_full                                                    |
| 2> {                                                                             |
| 3> allocate channel d1 type disk;                                                |
| 4> backup database format 'E:\rmanbck\prod\%d_FULLPLUSARCHLOG_DB_%p_%s.dmp' tag= |
| 'full_daily'                                                                     |
| 5> plus archivelog format 'E:\rmanbck\prod\%d_FULLPLUSARCHLOG_ARCH_%p_%s.dmp 'ta |
| g='full_daily';                                                                  |
| 6> }                                                                             |
| script PROD_full créé                                                            |
| RMAN> configure retention policy to redundancy 2;                                |
| anciens paramètres de configuration RMAN :                                       |
| CONFIGURE RETENTION POLICY TO REDUNDANCY 2;                                      |
| nouveaux paramètres de configuration RMAN :                                      |
| CONFIGURE RETENTION POLICY TO REDUNDANCY 2;                                      |
| les nouveaux paramètres de configuration RMAN ont été stockés avec succès        |
| lancement de la resynchronisation complète du catalogue de récupération          |
| resynchronisation complète terminée                                              |
|                                                                                  |

# 3.6 Exécution du backup

En rman,

connect catalog rman/rman@vmtaf3\_rman.tafora.FR; connect target sys/sys@vmtaf1\_prod.tafora.FR; report obsolete; delete noprompt obsolete; CONFIGURE CONTROLFILE AUTOBACKUP ON; run{execute script PROD\_full;}

#### Pour confirmation, le système répond ainsi :

#### F:\>rman

Gestionnaire de récupération (Recovery Manager) : version 9.2.0.8.0 - Production Copyright (c) 1995, 2002, Oracle Corporation. All rights reserved. RMAN> connect catalog rman/rman@vmtaf3\_rman.tafora.FR; connecté à la base de données du catalogue de récupération RMAN> connect target sys/sys@vmtaf1\_prod.tafora.FR; connecté à la base de données cible : PROD (DBID=96585085) RMAN> report obsolete; lancement de la resynchronisation complète du catalogue de récupération resynchronisation complète terminée la règle de validité RMAN sera appliquée à la commande la règle de validité RMAN est définie à la redondance 2 Etat des sauvegardes et des copies obsolètes Clé Temps d'exécution Nom de fichier/Descripteur Type Ensemble de sauvegarde 76 17/05/09 Elément de sauvegarde 77 17/05/09 E:\RMANBCK\PROD\PROD\_FUL LPLUSARCHLOG\_ARCH\_1\_1.DMP Ensemble de sauvegarde 85 17/05/09 Elément de sauvegarde 86 17/05/09 E:\RMANBCK\PROD\PROD\_FUL LPLUSARCHLOG ARCH 1 3.DMP Journal d'archivage 65 17/05/09 E:\ARCHIVE\PROD\ARC00060 0684746749.001 Journal d'archivage 74 17/05/09 E:\ARCHIVE\PROD\ARC00061 0684746749.001 Journal d'archivage 83 17/05/09 E:\ARCHIVE\PROD\ARC00062 0684746749.001 RMAN> delete noprompt obsolete; la règle de validité RMAN sera appliquée à la commande la règle de validité RMAN est définie à la redondance 2 canal affecté : ORA\_DISK\_1 canal ORA\_DISK\_1 : sid=117 typedev=DISK Suppression des sauvegardes et copies obsolètes suivantes : Clé Temps d'exécution Nom de fichier/Descripteur Type 76 Ensemble de sauvegarde 17/05/09 77 Elément de sauvegarde 17/05/09 E:\RMANBCK\PROD\PROD\_FUL LPLUSARCHLOG\_ARCH\_1\_1.DMP Ensemble de sauvegarde 17/05/09 85 17/05/09 Elément de sauvegarde 86 E:\RMANBCK\PROD\PROD\_FUL LPLUSARCHLOG\_ARCH\_1\_3.DMP Journal d'archivage 65 17/05/09 E:\ARCHIVE\PROD\ARC00060\_ 0684746749.001 Journal d'archivage 74 17/05/09 E:\ARCHIVE\PROD\ARC00061\_ 0684746749.001 Journal d'archivage 83 17/05/09 E:\ARCHIVE\PROD\ARC00062\_ 0684746749.001 élément de sauvegarde supprimé descripteur d'élément de sauvegarde=E:\RMANBCK\PROD\PROD\_FULLPLUSARCHLOG\_ARCH\_1\_ 1.DMP recid=1 horodatage=687123759 élément de sauvegarde supprimé descripteur d'élément de sauvegarde=E:\RMANBCK\PROD\PROD\_FULLPLUSARCHLOG\_ARCH\_1\_ 3.DMP recid=2 horodatage=687124057 journal d'archivage supprimé journal d'archivage nom=E:\ARCHIVE\PROD\ARC00060\_0684746749.001 recid=1 horodata

qe=687123339 journal d'archivage supprimé journal d'archivage nom=E:\ARCHIVE\PROD\ARC00061\_0684746749.001 recid=2 horodata ge=687123756 journal d'archivage supprimé journal d'archivage nom=E:\ARCHIVE\PROD\ARC00062\_0684746749.001 recid=3 horodata ge=687124055 5 objets supprimés RMAN> CONFIGURE CONTROLFILE AUTOBACKUP ON; anciens paramètres de configuration RMAN : CONFIGURE CONTROLFILE AUTOBACKUP ON; nouveaux paramètres de configuration RMAN : CONFIGURE CONTROLFILE AUTOBACKUP ON; les nouveaux paramètres de configuration RMAN ont été stockés avec succès lancement de la resynchronisation complète du catalogue de récupération resynchronisation complète terminée RMAN> run{execute script PROD\_full;} exécution du script : PROD\_full canal libéré : ORA\_DISK\_1 canal affecté : d1 canal d1 : sid=117 typedev=DISK Démarrage de backup dans 17/05/09 journal en cours archivé canal d1: démarrage de l'ensemble de sauvegarde du journal d'archivage canal d1 : insertion du(des) journal(aux) d'archivage dans l'ensemble de sauvega rde journal d'archivage en entrée thread=1 séquence=63 recid=4 horodatage=687124370 journal d'archivage en entrée thread=1 séquence=64 recid=5 horodatage=687124559 canal d1 : démarrage de l'élément 1 dans 17/05/09 canal d1 : élément 1 terminé dans 17/05/09 descripteur d'élément=E:\RMANBCK\PROD\PROD\_FULLPLUSARCHLOG\_ARCH\_1\_7.DMP commenta ire=NONE canal d1 : ensemble de sauvegarde terminé, temps écoulé : 00:00:04 Fin de backup dans 17/05/09 Démarrage de backup dans 17/05/09 canal d1 : démarrage de l'ensemble de sauvegarde du fichier de données full canal d1 : insertion du fichier de données dans l'ensemble de sauvegarde fichier de données en entrée fno=00001 nom=C:\ORACLE11\ORADATA\PROD\SYSTEM01.DBF fichier de données en entrée fno=00002 nom=C:\ORACLE11\ORADATA\PROD\SYSAUX01.DBF fichier de données en entrée fno=00003 nom=C:\ORACLE11\ORADATA\PROD\UNDOTBS01.DB fichier de données en entrée fno=00004 nom=C:\ORACLE11\ORADATA\PROD\USERS01.DBF canal d1 : démarrage de l'élément 1 dans 17/05/09 canal d1 : élément 1 terminé dans 17/05/09 descripteur d'élément=E:\RMANBCK\PROD\PROD FULLPLUSARCHLOG DB 1 8.DMP commentair e=NONE canal d1 : ensemble de sauvegarde terminé, temps écoulé : 00:04:38 Fin de backup dans 17/05/09 Démarrage de backup dans 17/05/09 journal en cours archivé canal d1: démarrage de l'ensemble de sauvegarde du journal d'archivage

www.tafora.fr

canal d1 : insertion du(des) journal(aux) d'archivage dans l'ensemble de sauvega rde journal d'archivage en entrée thread=1 séquence=65 recid=6 horodatage=687124848 canal d1 : démarrage de l'élément 1 dans 17/05/09 canal d1 : élément 1 terminé dans 17/05/09 descripteur d'élément=E:\RMANBCK\PROD\PROD\_FULLPLUSARCHLOG\_ARCH\_1\_9.DMP commenta ire=NONE canal d1 : ensemble de sauvegarde terminé, temps écoulé : 00:00:01 Fin de backup dans 17/05/09 Démarrage de Control File and SPFILE Autobackup dans 17/05/09 descripteur d'élément=C:\ORACLE11\FLASH\_RECOVERY\_AREA\PROD\AUTOBACKUP\2009\_05\_17 \01\_MF\_S\_687124852\_510N6RK2\_.BKP commentaire=NONE Fin de Control File and SPFILE Autobackup dans 17/05/09 canal libéré : d1 RMAN>

# 4 Clonage RMAN à partir d'une sauvegarde (9i+)

Dans certaines situations, un backup est effectué régulièrement (avec RMAN), et nous désirons récupérer la base « à J-1 » sur une autre machine, sans « cloner (copier les fichiers)» la base de production qui est très éprouvée.

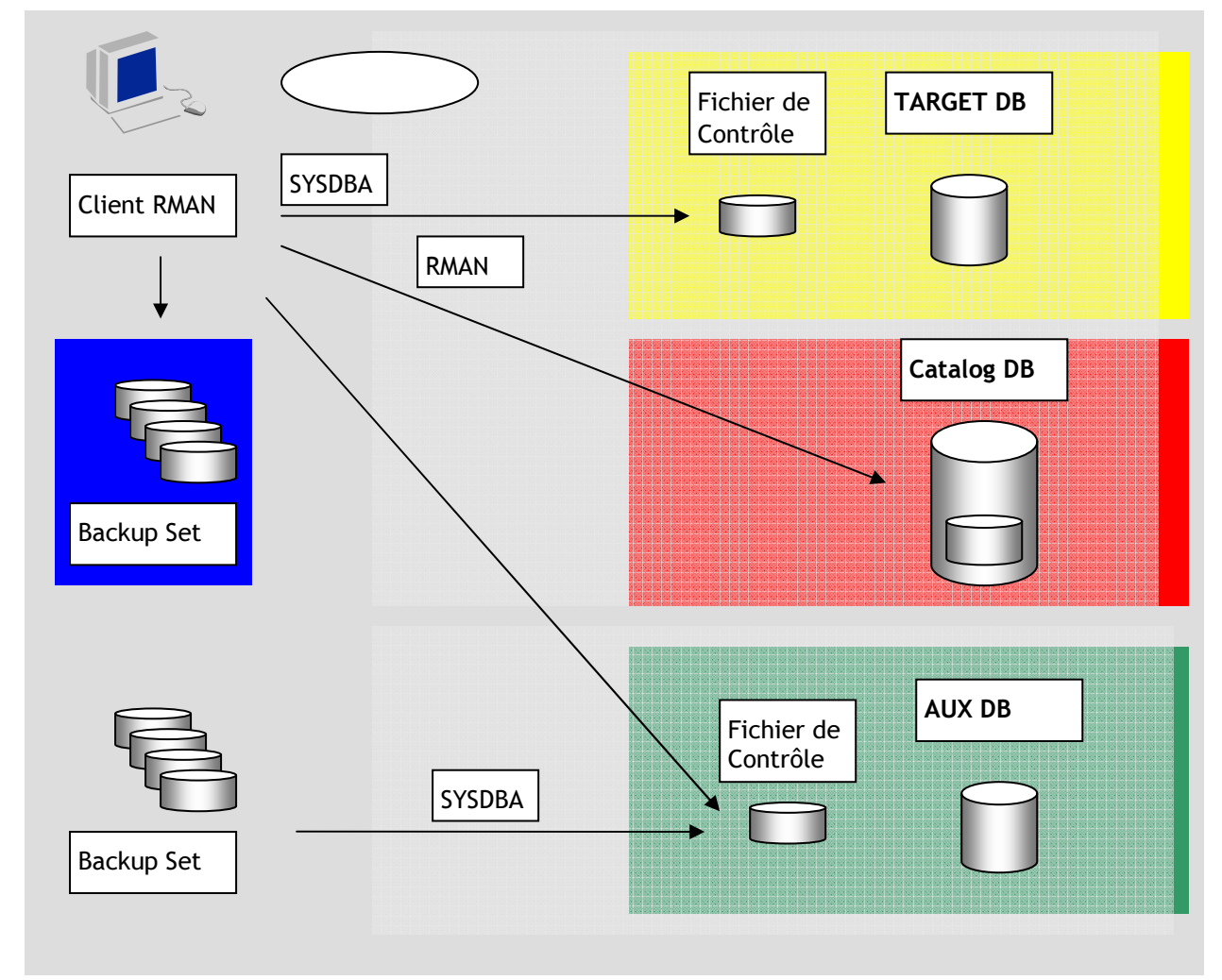

L'image précédente formalise la configuration envisagée:

- 1. Nous disposons déjà d'un backup quotidien (Backup set) et d'un catalogue inscrit dans une autre base de données (Catalog DB) (pour la sécurité de la sauvegarde elle-même).
- Nous désirons cloner sans peine la base TARGET DB et obtenir la base AUX DB.

A chaque moment nous pouvons demander le clonage de la base TARGET qui effectuera les taches suivantes:

- Récupérer les fichiers de la base TARGET présents dans le dernier jeu de backup
- restaurer la base telle qu'elle était au moment du backup
- rafraichir cette sauvegarde avec la lecture des redo logs récents de la base Target.

A la fin de cette opération, nous retrouverons la base AUX DB en phase avec la base TARGET

La base TARGET (à cloner) doit être en mode ARCHIVELOG

Pour reraffraichir le clone, tout le processus doit etre reiteré (restauration des fichiers du backup + raffraichir le resultat) (attention donc aux grosses bases)

### 4.1 Situation technique

#### 4.1.1 Machines, bases

Nous disposons de trois machines (virtuelles dans notre cas). Chacune peut héberger une base de données.

Les caractéristiques des machines/bases :

- vmtaf1\_prod.tafora.FR, instance PROD.
- vmtaf2\_prod.tafora.FR, instance PROD à J-1
- vmtaf3\_rman.tafora.FR, instance dédiée à RMAN

#### 4.1.2 Architecture de la base PROD

Les machines ont une architecture identique, ce qui facilite le basculement immédiat en cas de panne, sans modifier trop de paramètres (le basculement se résume à changer l'adresse IP de la machine)

# 4.2 Recette de clonage

Créer l'environnement préparatoire pour héberger le clone PROD :

- Créer les mêmes répertoires (de la machine originelle) sur la machine cible
- Créer le service Windows (ou ne rien faire sous Unix)
- Créer le fichier d'initialisation
- Créer le fichier password
- Effectuer le backup RMAN de la base originelle
- Restaurer la base cible à partir du backup RMAN

### 4.2.1 Créer les répertoires sur la machine cible

Les répertoires nécessaires sur la machine cible peuvent etre dépistés en fonction des répertoires nécessaires pour la base PROD originelle :

```
Select name from v$datafile;
NAME
C:\ORACLE11\ORADATA\PROD\SYSTEM01.DBF
C:\ORACLE11\ORADATA\PROD\SYSAUX01.DBF
C:\ORACLE11\ORADATA\PROD\UNDOTBS01.DBF
C:\ORACLE11\ORADATA\PROD\USERS01.DBF
C:\ORACLE11\ORADATA\PROD\TEST.DBF
Select name from v$tempfile;
NAME
C:\ORACLE11\ORADATA\PROD\TEMP01.DBF
SQL> select value from v$parameter where name like '%dest%' and value like '%/
      or value like '%\%';
VALUE
C:\ORACLE11\PRODUCT\11.1.0\DB_1\DATABASE\SPFILEPROD.ORA
\texttt{C:} \texttt{ORACLE11} \texttt{ORADATA} \texttt{PROD} \texttt{CONTROL01.CTL}, \texttt{C:} \texttt{ORACLE11} \texttt{ORADATA} \texttt{PROD} \texttt{CONTROL02.CTL} \texttt{ORACLE11} \texttt{ORADATA} \texttt{PROD} \texttt{CONTROL02.CTL} \texttt{ORACLE11} \texttt{ORADATA} \texttt{PROD} \texttt{ONTROL02.CTL} \texttt{ORACLE11} \texttt{ORADATA} \texttt{PROD} \texttt{ONTROL02.CTL} \texttt{ORACLE11} \texttt{ORADATA} \texttt{ORADATA} \texttt{ORADATA} \texttt{ORADATA} \texttt{ORACLE11} \texttt{ORADATA} \texttt{ORACLE11} \texttt{ORADATA} \texttt{ORACLE11} \texttt{ORADATA} \texttt{ORACLE11} \texttt{ORADATA} \texttt{ORACLE11} \texttt{ORADATA} \texttt{ORACLE11} \texttt{ORADATA} \texttt{ORACLE11} \texttt{ORADATA} \texttt{ORACLE11} \texttt{ORADATA} \texttt{ORACLE11} \texttt{ORADATA} \texttt{ORACLE11} \texttt{ORADATA} \texttt{ORACLE11} \texttt{ORADATA} \texttt{ORACLE11} \texttt{ORACLE11} \texttt{ORADATA} \texttt{ORACLE11} \texttt{ORACLE11} \texttt{ORACLE1
C:\ORACLE11\ORADATA\PROD\CONTROL03.CTL
```

%ORACLE\_HOME%\RDBMS

```
C:\oraclell\flash_recovery_area
C:\ORACLEll\ADMIN\PROD\ADUMP
c:\oraclell\diag\rdbms\prod\prod\trace
c:\oraclell\diag\rdbms\prod\prod\trace
c:\oraclell\diag\rdbms\prod\prod\cdump
C:\ORACLEll\PRODUCT\11.1.0\DB_1\DATABASE\DR1PROD.DAT
C:\ORACLEll\PRODUCT\11.1.0\DB_1\DATABASE\DR2PROD.DAT
C:\ORACLEll
```

Evidemment, les répertoires des binaires Oracle sont stockés dans une même arborescence (dans ce cas). Dans le cas contraire, il conviendra de modifier les répertoires s'y référant.

# 4.2.2 Créer le fichier d'initialisation

Dans le cas d'une architecture identique, utiliser le spfile ou pfile originel.

### 4.2.3 Créer le fichier password

Dans le cas d'une architecture identique, utiliser le spfile ou pfile originel.

#### 4.2.4 Effectuer le backup

Pour le backup, voir le chapitre Backup RMAN, page 5.

#### 4.2.5 Copier les fichiers backup

Copie des derniers fichiers issus du backup sur la machine cible (dans notre cas dans le même répertoire).

#### 4.2.6 Copier les derniers archives

Copie des archives à partir de la machine source vers la machine cible.

Dans notre cas, nous pouvons prendre la totalité des archives présentes. Lors du dernier backup, les archives antérieures aux backup ont étés supprimées.

#### 4.2.7 Restaurer la base

Les ordres du backup (l'instance cible est ouverte en mode nomount) :

```
connect catalog rman/rman@vmtaf3_rman.tafora.FR;
connect target sys/sys@vmtaf1_prod.tafora.FR;
connect auxiliary sys/sys@vmtaf2_prod.tafora.FR;
DUPLICATE TARGET DATABASE to prod NOFILENAMECHECK
```

Le résultat de ces commandes est présenté dans le paragraphe suivant

RMAN> connect catalog rman/rman@vmtaf3\_rman.tafora.FR;

connecté à la base de données du catalogue de récupération

RMAN> connect target sys/sys@vmtaf1\_prod.tafora.FR;

connecté à la base de données cible : PROD (DBID=96585085)

RMAN> connect auxiliary sys/sys@vmtaf2\_prod.tafora.FR;

connexion établie avec la base de données auxiliaire : prod (non montée)

RMAN> DUPLICATE TARGET DATABASE to prod NOFILENAMECHECK;

Démarrage de Duplicate Db dans 17/05/09 utilisation du canal ORA AUX DISK 1

impression du script stocké : Memory Script

Clonage RMAN à partir d'une sauvegarde (9i+)

Recette de clonage

```
Radu Caulea, TAFORA
```

```
set until scn 1013024;
  set newname for datafile 1 to
 "C:\ORACLE11\ORADATA\PROD\SYSTEM01.DBF";
  set newname for datafile 2 to
 "C:\ORACLE11\ORADATA\PROD\SYSAUX01.DBF";
  set newname for datafile 3 to
 "C:\ORACLE11\ORADATA\PROD\UNDOTBS01.DBF";
  set newname for datafile 4 to
 "C:\ORACLE11\ORADATA\PROD\USERS01.DBF";
  restore
  check readonly
  clone database
exécution du script : Memory Script
exécution de la commande : SET until clause
exécution de la commande : SET NEWNAME
exécution de la commande : SET NEWNAME
exécution de la commande : SET NEWNAME
exécution de la commande : SET NEWNAME
Démarrage de restore dans 17/05/09
utilisation du canal ORA_AUX_DISK_1
canal ORA_AUX_DISK_1 : démarrage de la restauration de l'ensemble de sauvegarde
des fichiers de données
canal ORA_AUX_DISK_1 : définition du  ou des fichiers de données à restaurer à pa
rtir de l'ensemble de sauvegarde
restauration du fichier de données 00001 en C:\ORACLE11\ORADATA\PROD\SYSTEM01.DB
F
restauration du fichier de données 00002 en C:\ORACLE11\ORADATA\PROD\SYSAUX01.DB
F
restauration du fichier de données 00003 en C:\ORACLE11\ORADATA\PROD\UNDOTBS01.D
BF
restauration du fichier de données 00004 en C:\ORACLE11\ORADATA\PROD\USERS01.DBF
canal ORA_AUX_DISK_1 : restauration de l'élément de sauvegarde 1
pointeur=E:\RMANBCK\PROD\FULLPLUSARCHLOG_DB_1_8.DMP étiquette=FULL_DAILY pa
ramètres=NULL
canal ORA_AUX_DISK_1 : restauration terminée
Fin de restore dans 17/05/09
instruction SQL : CREATE CONTROLFILE REUSE SET DATABASE "prod" RESETLOGS ARCHIVE
LOG
 MAXLOGFILES
                16
 MAXLOGMEMBERS
                   3
 MAXDATAFILES
                  100
 MAXINSTANCES
                   8
 MAXLOGHISTORY
                   292
 LOGFILE
 GROUP 1 ( 'C:\ORACLE11\ORADATA\PROD\REDO01.LOG' ) SIZE 52428800 REUSE,
 GROUP 2 ( 'C:\ORACLE11\ORADATA\PROD\REDO02.LOG' ) SIZE 52428800 REUSE,
 GROUP 3 ( 'C:\ORACLE11\ORADATA\PROD\RED003.LOG' ) SIZE 52428800 REUSE
 DATAFILE
 'C:\ORACLE11\ORADATA\PROD\SYSTEM01.DBF'
 CHARACTER SET WE8MSWIN1252
```

impression du script stocké : Memory Script ł switch clone datafile all; exécution du script : Memory Script fichier de données 2 changé en copie de fichier de données copie du fichier de données en entrée recid=1 horodatage=687137817 nom=C:\ORACLE 11\ORADATA\PROD\SYSAUX01.DBF fichier de données 3 changé en copie de fichier de données copie du fichier de données en entrée recid=2 horodatage=687137817 nom=C:\ORACLE 11\ORADATA\PROD\UNDOTBS01.DBF fichier de données 4 changé en copie de fichier de données copie du fichier de données en entrée recid=3 horodatage=687137817 nom=C:\ORACLE 11\ORADATA\PROD\USERS01.DBF impression du script stocké : Memory Script ł set until scn 1013024; recover clone database delete archivelog ; } exécution du script : Memory Script exécution de la commande : SET until clause Démarrage de recover dans 17/05/09 utilisation du canal ORA\_AUX\_DISK\_1 démarrage de la récupération après défaillance matérielle canal ORA\_AUX\_DISK\_1 : démarrage de la restauration du journal d'archivage vers la destination par défaut canal ORA\_AUX\_DISK\_1 : restauration du journal d'archivage journal d'archivage thread=1 séquence=65 canal ORA\_AUX\_DISK\_1 : restauration de l'élément de sauvegarde 1 pointeur=E:\RMANBCK\PROD\PROD\_FULLPLUSARCHLOG\_ARCH\_1\_9.DMP étiquette=FULL\_DAILY paramètres=NULL canal ORA\_AUX\_DISK\_1 : restauration terminée journal d'archivage nom=E:\ARCHIVE\PROD\ARC00065\_0684746749.001 thread=1 séquenc e=65 canal clone\_default : suppression du(des) journal(aux) d'archivage journal d'archivage nom=E:\ARCHIVE\PROD\ARC00065\_0684746749.001 recid=1 horodata ge=687137818 récupération après défaillance matérielle terminée Fin de recover dans 17/05/09 impression du script stocké : Memory Script { shutdown clone; startup clone nomount ; exécution du script : Memory Script base de données démontée

#### Radu Caulea, TAFORA

instance Oracle arrêtée connexion établie avec la base de données auxiliaire (non démarrée) instance Oracle démarrée Total System Global Area (SGA) 514736128 octets Fixed Size 1334236 octets Variable Size 360711204 octets Database Buffers 146800640 octets Redo Buffers 5890048 octets instruction SQL : CREATE CONTROLFILE REUSE SET DATABASE "prod" RESETLOGS ARCHIVE LOG MAXLOGFILES 16 3 MAXLOGMEMBERS MAXDATAFILES MAXINSTANCES 100 8 MAXLOGHISTORY 292 LOGFILE GROUP 1 ( 'C:\ORACLE11\ORADATA\PROD\REDO01.LOG' ) SIZE 52428800 REUSE, 2 ( 'C:\ORACLE11\ORADATA\PROD\RED002.LOG' ) SIZE 52428800 REUSE, GROUP GROUP 3 ( 'C:\ORACLE11\ORADATA\PROD\REDO03.LOG' ) SIZE 52428800 REUSE DATAFILE 'C:\ORACLE11\ORADATA\PROD\SYSTEM01.DBF' CHARACTER SET WE8MSWIN1252 impression du script stocké : Memory Script ł catalog clone datafilecopy "C:\ORACLE11\ORADATA\PROD\SYSAUX01.DBF"; catalog clone datafilecopy "C:\ORACLE11\ORADATA\PROD\UNDOTBS01.DBF"; catalog clone datafilecopy "C:\ORACLE11\ORADATA\PROD\USERS01.DBF"; switch clone datafile all; } exécution du script : Memory Script copie du fichier de données catalogué copie du fichier de données nom=C:\ORACLE11\ORADATA\PROD\SYSAUX01.DBF recid=1 ho rodatage=687137837 copie du fichier de données catalogué copie du fichier de données nom=C:\ORACLE11\ORADATA\PROD\UNDOTBS01.DBF recid=2 h orodatage=687137837 copie du fichier de données catalogué copie du fichier de données nom=C:\ORACLE11\ORADATA\PROD\USERS01.DBF recid=3 hor odatage=687137837 fichier de données 2 changé en copie de fichier de données copie du fichier de données en entrée recid=1 horodatage=687137837 nom=C:\ORACLE 11\ORADATA\PROD\SYSAUX01.DBF fichier de données 3 changé en copie de fichier de données copie du fichier de données en entrée recid=2 horodatage=687137837 nom=C:\ORACLE 11\ORADATA\PROD\UNDOTBS01.DBF fichier de données 4 changé en copie de fichier de données copie du fichier de données en entrée recid=3 horodatage=687137837 nom=C:\ORACLE 11\ORADATA\PROD\USERS01.DBF impression du script stocké : Memory Script {

Alter clone database open resetlogs; } exécution du script : Memory Script

base de données ouverte Fin de Duplicate Db dans 17/05/09